# QuickBurro 中间件对接国产人大金仓数库的方法

# 一、 Windows 版中间件对接 KingBaseES

- 1、安装 KingbaseES for Winodws 数据库系统(含 ODBC 驱动程序) 过程请看 KingbaseES 的安装说明
- 2、安装人大金仓数据库系统完成后使用数据库对象管理工具,建立测试用分库表:

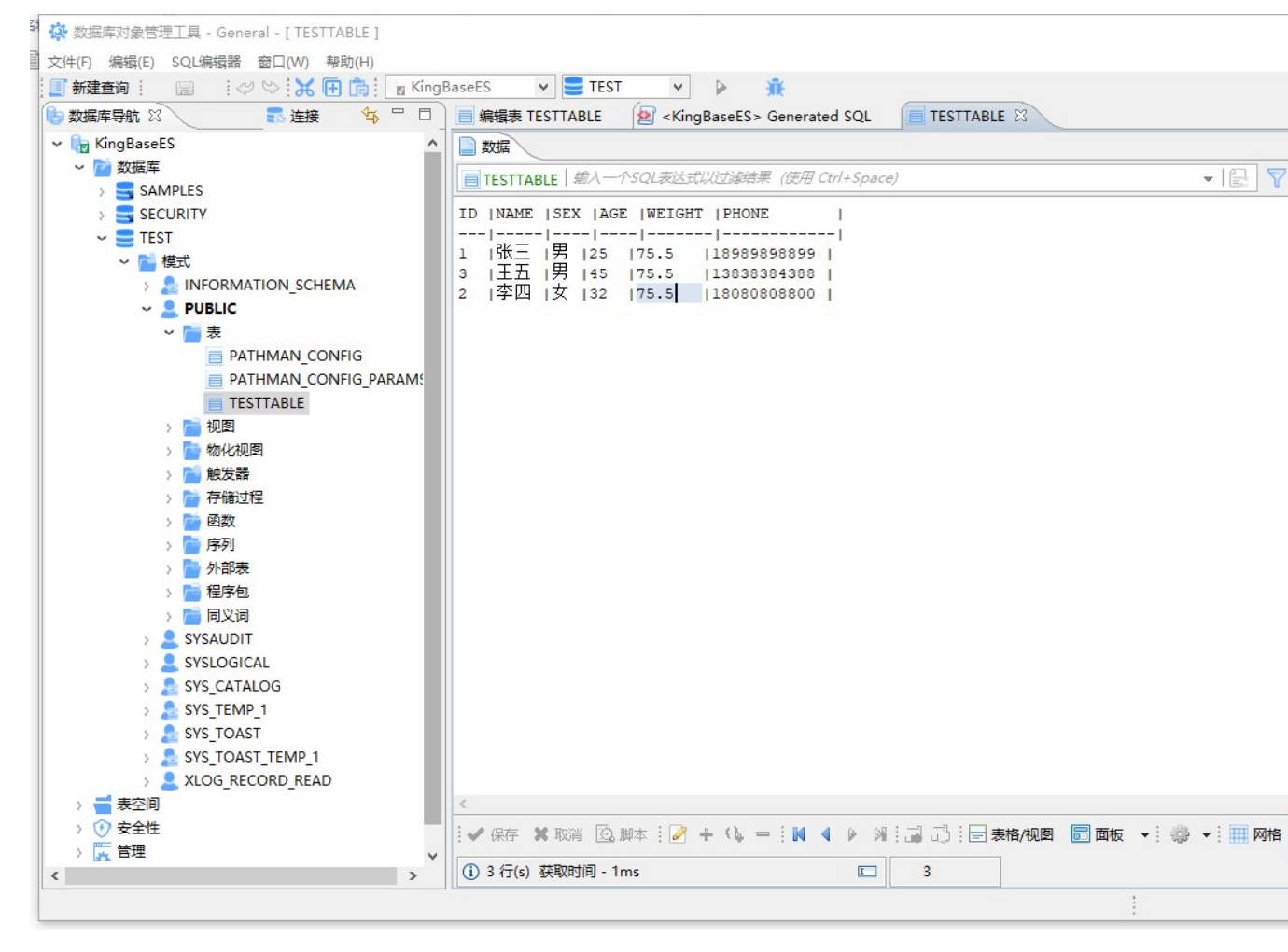

### 3、ODBC 数据源注册数据库

|                                            | ANA STANTON, MARK TERMO X1                              |           |               |
|--------------------------------------------|---------------------------------------------------------|-----------|---------------|
| 系统数据源(S):                                  |                                                         |           |               |
| 名称 平台 驱动                                   | 程序                                                      | 添加(D)     |               |
| testtdb 32位 Fire<br>testkingbase 64 位 King | bird/InterBase(r) driver<br>baseES 8.2 ODBC Driver ANSI |           |               |
| to any second second                       | KingbaseES ODBC 数据源配置                                   | ₩II(AP(R) |               |
|                                            |                                                         |           |               |
|                                            | 数据源 testkingbase                                        | ,         | 管理            |
|                                            | 说明 测试国产金仓数据库                                            |           |               |
|                                            |                                                         | 3         | 则试            |
|                                            | SSL Mode   无效     ~                                     |           |               |
|                                            | 服务器名称 127.0.0.1                                         |           | 保友            |
|                                            | お根房々 TEST                                               |           |               |
| ODBC 系统数据<br>可见(句括 NT B                    |                                                         |           | 取消            |
|                                            | 端口号 54321                                               |           |               |
|                                            | 默认验证                                                    | 选项(副      | <b>⑤</b> 级设置) |
|                                            | 用户名 SYSTEM                                              |           | 如据源           |
|                                            | 密 码 ●                                                   |           | 体设置           |
|                                            |                                                         |           |               |

必注意数据库名和用户名,大小写敏感!

#### 4、在中间件里注册 ODBC 数据库

| QuickBu                        | rro节点服务管                                                | 理器                 |                                                  |                                                       |                   |                                                                                |                                                                                                    |                            |        |       |       |        |               |         | 0                                   |
|--------------------------------|---------------------------------------------------------|--------------------|--------------------------------------------------|-------------------------------------------------------|-------------------|--------------------------------------------------------------------------------|----------------------------------------------------------------------------------------------------|----------------------------|--------|-------|-------|--------|---------------|---------|-------------------------------------|
|                                | QuickBu<br>Service                                      | urro多层分<br>Manager | }布式中间件<br>of QuickBurn                           | 版本7.00 节点服务<br>o Middleware Node                      | 管理<br>Ser         | 器<br>ver                                                                       |                                                                                                    |                            |        |       | -     | ¥<br>€ | <b>ا</b> یتخر | ● 品网站   | <b>》</b><br>升级                      |
| 监控                             | 选项                                                      | 组网                 | 用户                                               | 子节点 数据                                                | 謘                 | 插件                                                                             | 计划任务                                                                                                    | Web服务                      | 5      | Web掝名 | Web代理 | 支      | 全性            | 应用认证    | 网盘                                  |
| 序号<br>① 1<br>② 2<br>③ 3<br>⑦ 4 | 数据库标识<br>buildingsdb<br>qev3db<br>testdb<br>testkingbas | e                  | 驱动程序<br>SQL Serv<br>SQL Serv<br>SQL Serv<br>ODBC | 数据库记录<br>er<br>ex<br>ex<br>ex<br>on力数据库属<br>ex<br>数据网 | <b>41:</b><br>≣Id | testking                                                                       | 0856                                                                                                    |                            |        |       | 类别    | ODBC   |               | ~       | r ID=sa;P<br>sa;Passwo<br>ID=sa;Pas |
|                                |                                                         |                    |                                                  | 连 接                                                   | 串                 | Provider                                                                       | Name≕ODBC;s                                                                                             | erver=testk                | kingbe | ase   |       |        |               | ^       |                                     |
|                                |                                                         |                    |                                                  | 扩展属                                                   | 剧性                | [<br>{<br>"Kev"                                                                | ′. ″ColumoWi                                                                                            | seBinding".                |        |       |       | 1      | 测试远和          | 呈数据库的连接 | (城功!                                |
|                                |                                                         |                    |                                                  |                                                       |                   | "Valı<br>}<br>*Key'<br>*Valı<br>}<br>*Valı<br>*Valı<br>*Valı<br>*Valı<br>*Valı | ': "False"<br>': "Connecti<br>ne": "15"<br>': "DetectFi<br>ne": "True"<br>': "DSNType",<br>ne": "ntAuto | onTimeout",<br>eldsOnPrepa | are",  |       |       |        |               |         | 确定                                  |
| 5                              | 刷新                                                      |                    |                                                  |                                                       |                   |                                                                                |                                                                                                    |                            |        |       |       |        |               | ~       | ÈM                                  |
| ₽ 4                            | 程序为外围管                                                  | 理工具,亻              | 仅在需要变更                                           | 系 向导(W)                                               |                   | — 🗟 测                                                                          | iit (                                                                                                   | 保存                         |        |       |       |        |               | 😮 取消    | 皇查                                  |

5、编写应用程序,使用 TDBAccessor 控件访问数据库:

//

```
// 读数据集...
```

procedure TForm1.Button13Click(Sender: TObject);

var

```
t0: TDateTime;
```

begin

memo1.Lines.add('');

Cds.close;

t0:=now;

if dbaccessor1.ReadDataset('select \* from testtable order by id',Cds) then

begin

memo1.lines.add('读数据集成功!记录数='+inttostr(Cds.RecordCount)+',

耗时='

+formatfloat('0.00',(now-t0)\*24\*60\*60\*1000)+'毫秒');

end

else

begin

dbaccessor1.GetLastError(ErrorCode,ErrorText);

memo1.lines.add('\*\*\* 读 数 据 集 失 败 ! 错 误 信 息 : '+errorcode+'-'+errortext);

end;

end;

| 运行提示                     | 信息:                                                 |                                                                                             |                                       |     |                           |          |           |                        |          |                           |                |                                                                                 |
|--------------------------|-----------------------------------------------------|---------------------------------------------------------------------------------------------|---------------------------------------|-----|---------------------------|----------|-----------|------------------------|----------|---------------------------|----------------|---------------------------------------------------------------------------------|
|                          | Memol<br>连接用户所<br>Connected=<br>ServerType<br>读数据集成 | 在节点成功,请继续†<br>true<br>==st₩indows<br>;功!记录数=3, 耗时=3                                         | 作测试!<br>26.00毫秒                       |     |                           |          |           |                        |          |                           |                | ~                                                                               |
|                          | <                                                   |                                                                                             |                                       |     |                           |          |           |                        |          |                           |                | >                                                                               |
| 2回时数                     | [据集:<br>「 _ TD                                      | MANE                                                                                        |                                       |     |                           | CBA      | ACR       | WRT                    | CUT      | RUONE                     |                |                                                                                 |
|                          |                                                     | 1 张三                                                                                        |                                       |     |                           | 男        | AGE       | 25                     | 75.5     | 189898988                 | 99             | í                                                                               |
|                          |                                                     | 2 李四                                                                                        |                                       |     |                           | 女        |           | 32                     | 75.5     | 180808088                 | 00             |                                                                                 |
|                          |                                                     |                                                                                             |                                       |     |                           |          |           |                        |          |                           |                |                                                                                 |
| 17/7                     | 前小501                                               | ·<br>·<br>·<br>·<br>·<br>·<br>·<br>·<br>·<br>·<br>·<br>·<br>·<br>·<br>·<br>·<br>·<br>·<br>· | 诗之粉捉住                                 | ie  | 日在缺过程                     | 诗SP新     | 堆住 7      | 「个粉垣                   | 21年 33   | 駅全粉堀隹                     | <b>渍粉坭隹1</b> 0 | い<br>下、<br>ケソ                                                                   |
| · 位伯·                    | —   5025<br>5 )                                     | 因1年13年(2/<br>Blab已中到文件                                                                      | ※丁 叙加美<br>粉 据 巳 中 列 立                 | ·/+ | 从立体官》 彩                   |          | 法粉垢       | * 1 9×14               | inter of |                           | 读去粉堆角          | 0/]////                                                                         |
|                          | ₽(₽1)                                               | 修改过是(21)                                                                                    |                                       | .17 | 从大厅守八朝                    | 1014<br> |           | я <del>т</del><br>Пт 1 | ):       | ¢xua <del>π</del><br>≿n.l | 公布19年/古1       | 。<br>()<br>()<br>()<br>()<br>()<br>()<br>()<br>()<br>()<br>()<br>()<br>()<br>() |
|                          | with texts                                          | ISDX ICSK (Farcer)                                                                          | · · · · · · · · · · · · · · · · · · · |     | 主成大雄子校                    | -)       |           | ()                     | fæ:      | -<br>Xperta               |                | 00/J/X                                                                          |
| 喧加记3.                    | <b>数据集</b>                                          | 读取里个数据                                                                                      | 运行一批SQ1                               | L   | 追加记录(CD                   | s)       | 修改记录      | (CDS)                  | Updat    | eDataset                  | 存储过程1          | 00万次                                                                            |
| 這加记。<br>读大               |                                                     |                                                                                             | 巨弦粉握住                                 |     | 注穴合码                      |          | Blab安留    | 到流                     | 指定       | SQL提交                     | 事务提交1          |                                                                                 |
| 這加记3<br>读大<br>读多         | 数据集                                                 | 返回的第2个数据集                                                                                   | 司沙到拍朱                                 | ·   | <u> </u>                  |          | D100-7-4X |                        |          |                           | 1 // 14200     | 0000次                                                                           |
| 追加记<br>读大<br>读多<br>取Blol | 数据集<br>b字段MD5                                       | 返回的第2个数据集<br>取Blob字段SHA1                                                                    | 判断表存在召                                | 5   | <sub>有王子校</sub><br>判断记录存在 | :否       | 下载大数      | 据集                     | 事        | 务提交                       | 执行SQL 1        | 0000次<br>0000次                                                                  |

## 二、 Linux 版中间件对接 KingBaseES

 Linux 下安装 KingbaseES 数据库(含 ODBC 驱动程序) 按人大金仓公司的安装说明进行

2、Linux 下安装 UnixODBC 驱动程序

先下载最新的 unixODBC 源码包(比如 <u>http://www.unixodbc.org/unixODBC-2.2.1.tar.gz</u>,其他版本也可)放到/usr/local 下,然后运行下述命令:

```
tar zxvf unixODBC-2.2.1.tar.gz
cd unixODBC-2.2.1
./configure --prefix=/usr/local/unixODBC-2.2.1
--includedir=/usr/include --libdir=/usr/lib -bindir=/usr/bin
--sysconfdir=/etc
```

, make

make install

安装成功后,unixODBC 所需的头文件都被安装到了/usr/inlucde 下,编译好的库文件安装到了/usr/lib 下,与 unixODBC 相关的可执行文件安装到了/usr/bin 下,配置文件放到了/etc 下。

3、 配置 kingbaseES 的 ODBC 驱动程序

1)、将 kingbaseES 安装后的目录下的 OpenSSL 库文件 server/libcrypt.so.6、server/libssl.so.6 (或其他版本)复制到/usr/lib 目录下, kingbase 的 ODBC 驱动程序需要使用它们

2)、编辑/etc/odbcinst.ini,指定 KingbaseES 的 ODBC 驱动程序,类似这样: [KingbaseES 8 ODBC Driver] Description=KingbaseES 8 ODBC Driver for Linux Driver=/home/jopher/公共的/kingbase/Odbc/lib/kdbodbcw.so Debug=0 CommLog=1 UsageCount=1

4、配置 ODBC 数据源 编辑/etc/odbc.ini 文件, 配置 kingbaseES 的数据库, 类似这样: [kingbase] Description=KingbaseES Driver=KingbaseES & ODBC Driver Trace=No TraceFile= Database=TEST Servername=localhost Username=SYSTEM Password=1 Port=54321 ReadOnly=No

RowVersioning=No

ShowSystemTables=No

ShowOidColumn=No

FakeOidIndex=No

ConnSettings=

注意 Driver 要与上节配置的驱动程序名一致, Database 和 Username 的值注意大小写。 配置完成后,可以使用 ISQL 工具进行测试:

| 😣 🖨 💷 root@ubuntu: /etc         |
|---------------------------------|
| root@ubuntu:/etc# isql kingbase |
| Connected!                      |
| col_statement                   |
| help [tablename]                |
| quit                            |
| ÷                               |
| SQL>                            |
|                                 |
|                                 |
|                                 |
|                                 |

### 5、注册数据库到中间件

然后打开 Linux 版中间件的远程配置工具,在"数据库"那一页配置数据库,只需要指 定 Provider 为 ODBC,服务器名为上面配置的数据源的名字即可:

| QuickBurrof<br>Remoting Max                                             | 中间件 for Lin<br>nager of Qui    | ux 版本7.00 远程翻<br>数据库记录 | <u>罢工具</u>                                                                                                    |              | $\bigcirc$ | <b>v</b>     | Web预览                                                    | <b>?</b><br>关于                                     |
|-------------------------------------------------------------------------|--------------------------------|------------------------|----------------------------------------------------------------------------------------------------|--------------|------------|--------------|----------------------------------------------------------|----------------------------------------------------|
| 服务监控 组网                                                                 | 选项                             | 应用教据库属性:               |                                                                                                    |              |            |              | 应用认证                                                     | 长连接                                                |
| 序号 数据库标识<br>☐ 1 gamsdb<br>☐ 2 qev3db<br>☐ 3 testkingbase<br>☐ 4 utestdb | 版式<br>SQL<br>SQL<br>ODB<br>SQL | 查报库Id<br>连接串           | testkingbase<br>Frovider Name=ODBC;server=kingbase                                                                                                    | 类别           | ODBC       | ~            | );User ID=sa;Pas<br>Jser ID=sa;Passw<br>33;User ID=sa;Pa | sword=haosql;L<br>ord=haosql;Log<br>ssword=haosql; |
|                                                                         |                                | 扩展属性                   | <pre>[ {</pre>                                                                                                    | 成功<br>[<br>[ | 测试远程数据库    | 的连接成功!<br>确定 | ×                                                        |                                                    |
|                                                                         |                                |                        | "Key": "ConnectionTimeout",<br>"Yalue": "15",<br>"Type"; "Edit",<br>"Items": "Litt",<br>"Key": "DetectFieldsOnPrepare",<br>"Yalue": "True",<br>"Type"; "Select",<br>"Type"; "Select",<br>"Type"; "True;False;" |              |            | ~            |                                                          |                                                    |
| <b>会</b> 刷新                                                             |                                | 向导(\)                  | 🗟 ु आंत 🕒 क्षित्र                                                                                                    |              | 8          | 取消           | ③ 注册                                                     | 🔒 修改                                               |
| 킺 本程序为外围管理]                                                             | [具,仅在需要3                       | ©更系统参数和管理)             | 对象时使用。                                                                                                    |              | 🔏 给开发预     | 商发邮件         |                                                          | 看新版本变更内                                            |

#### 6、访问测试

```
然后编写一个客户端测试程序,用中间件 VCLSDK 中的 TDBAccessor 控件访问:
procedure TForm1.Button13Click(Sender: TObject);
```

var

```
t0: TDateTime;
```

begin

memo1.Lines.add(");

```
Cds.close;
```

t0:=now;

```
if dbaccessor1.ReadDataset('select * from testtable order by id',Cds) then
```

begin

```
memo1.lines.add('读数据集成功!记录数='+inttostr(Cds.RecordCount)+',耗时='
+formatfloat('0.00',(now-t0)*24*60*60*1000)+'毫秒');
```

end

else

begin

### dbaccessor1.GetLastError(ErrorCode,ErrorText); memo1.lines.add('\*\*\* 读数据集失败! 错误信息: '+errorcode+'-'+errortext);

end;

end;

|                                              |                                                     | (annandados kay                                                               |                                                         |                                                                                                    |                                                       |                                                                                                    |                                   |                                                |                                               |                                                          |
|----------------------------------------------|-----------------------------------------------------|-------------------------------------------------------------------------------|---------------------------------------------------------|----------------------------------------------------------------------------------------------------|-------------------------------------------------------|----------------------------------------------------------------------------------------------------|-----------------------------------|------------------------------------------------|-----------------------------------------------|----------------------------------------------------------|
| 行提示                                          | 信息:                                                 |                                                                               |                                                         |                                                                                                    |                                                       |                                                                                                    |                                   |                                                |                                               |                                                          |
|                                              | Memo1<br>连接用户所                                      | 在节点成功,请继续(                                                                    | 乍测试!                                                    |                                                                                                    |                                                       |                                                                                                    |                                   |                                                |                                               | ^                                                        |
|                                              | Connected=<br>ServerType                            | true<br>=stLinux                                                              |                                                         |                                                                                                    |                                                       |                                                                                                    |                                   |                                                |                                               |                                                          |
|                                              | 读数据集成                                               | 功! 记录数=2,耗时=2                                                                 | 4.00毫秒                                                  |                                                                                                    |                                                       |                                                                                                    |                                   |                                                |                                               |                                                          |
|                                              |                                                     |                                                                               |                                                         |                                                                                                    |                                                       |                                                                                                    |                                   |                                                |                                               |                                                          |
|                                              |                                                     |                                                                               |                                                         |                                                                                                    |                                                       |                                                                                                    |                                   |                                                |                                               |                                                          |
|                                              |                                                     |                                                                               |                                                         |                                                                                                    |                                                       |                                                                                                    |                                   |                                                |                                               |                                                          |
|                                              | <                                                   |                                                                               |                                                         |                                                                                                    |                                                       |                                                                                                    |                                   |                                                |                                               | >                                                        |
| 回的数                                          | y据集:                                                |                                                                               |                                                         |                                                                                                    |                                                       |                                                                                                    |                                   |                                                |                                               |                                                          |
|                                              | ID                                                  | NAME                                                                          |                                                         | SEX                                                                                                | AGE                                                   | WEIGHT                                                                                                    | PHONE                             |                                                |                                               | 1                                                        |
|                                              | •                                                   | 1 张三                                                                          |                                                         | M                                                                                                  | 25                                                    | 70.800003                                                                                                   | 18989765                          | 672                                            |                                               |                                                          |
|                                              |                                                     |                                                                               |                                                         |                                                                                                    | ~~                                                    |                                                                                                    |                                   |                                                |                                               |                                                          |
|                                              |                                                     |                                                                               |                                                         |                                                                                                    |                                                       |                                                                                                    |                                   |                                                |                                               |                                                          |
| 运行                                           | 单个SQL                                               | 运行单个SQL(2)                                                                    | 读子数据集 调                                                 | 周用存                                                                                                | 诸过程  词                                                | SP数据集                                                                                                    | 下个数据                              | 集 清除数据集                                        | 读数据集                                          | 100万次次                                                   |
| 运行                                           | <sup>:</sup> 单个SQL<br>≩入至IB1ob                      | 运行单个SQL(2)<br>Blob导出到文件                                                       | 读子数据集 诉 谢据导出到文件                                         | 周用存                                                                                                | ·储过程 词<br>文件导入教技                                      | SP数据集                                                                                                    | 下个数据                              | 集 清除数据集 写数据集                                   | 读数据集:                                         | 100万次次                                                   |
| 运行<br>文件导<br>追加记录                            | 单个SQL<br>教到Blob<br>录(Parcel)                        | 运行单个SQL(2)<br>Blob导出到文件<br>修改记录(Farcel)                                       | 读子数据集 诉<br>数据导出到文件<br>读即表结构                             | 周用存                                                                                                | 儲过程 貸<br>文件导入数払<br>成关键字段Ⅰ                             | ĘSP数据集<br>居 读数<br>id UFi不                                                                                   | 下个数据                              | 集<br>清除数据集<br>写数据集<br>提交Delta                  | 读数据集<br>读大数据                                  | 100万次次<br>集10万次<br>j100万次                                |
| 运行<br>文件导<br>追加记录                            | 单个SQL<br>注入到Blob<br>录(Parcel)<br>                   | 运行单个SQL(2)<br>Blob导出到文件<br>修改记录(Parcel)<br>运取单个数据                             | 读子数据集                                                   | 周用存 从:                                                                                             | ·储过程    词<br>文件导入数据<br>成关键字段II<br>·tm记录(cnsi          | tSP数据集<br>居 读数<br>id 归还                                                                                     | 下个数据<br>如据集<br>未用Id<br>录(cns)     | 集<br>清除数据集<br>写数据集<br>提交Delta<br>UndateNataset | 读数据集<br>读大数据<br>分配键值<br>在储过程                  | 100万次次<br>集10万次<br>[100万次<br>2100万次                      |
| 运行<br>文件导<br>追加记3<br>读大                      | 单个SQL<br>致到Blob<br>录(Parcel)<br>动据集                 | 运行单个SQL(2)<br>Blob导出到文件<br>修改记录(Parcel)<br>读取单个数据<br>近回的第2个数据                 | 读子数据集 谢<br>数据导出到文件<br>读取表结构<br>运行一批SQL<br>写名数据集         | 調用存<br>从:<br>生<br>追                                                                                | 储过程 。<br>文件导入数排<br>成关键字段II<br>加记录(CDS)                | SP数据集           属         读数           I         归王还           )         修改记                                | 下个数据<br>如据集<br>未用Id<br>录(CDS)<br> | 集                                              | 读数据集<br>读大数据<br>分配键值<br>存储过程                  | 100万次次<br>集10万次<br>[100万次<br>2100万次<br>5100002           |
| 运行<br>文件号<br>追加记 <sup>3</sup><br>读大<br>读多    | 单个SQL<br>引入到Blob<br>录(Parcel)<br>、数据集               | 运行单个SQL(2)<br>Blob导出到文件<br>修改记录(Percel)<br>读取单个数据<br>返回的第2个数据集                | 读子数据集                                                   | 副用存 从:                                                                                             | 補过程 様<br>文件导入数<br>成关键字段I<br>加记录 (CDS)<br>清空字段         | ESP数据集           属         读数           id         月日还           )         修改记           Blob号         五十七日 | 下个数据                              | 集                                              | 读数据集<br>读大数据<br>分配键值<br>存储过程<br>事务提交          | 100万次次<br>集10万次<br>[100万次<br>[100万次<br>[1000次            |
| 运行<br>文件与<br>追加记<br>读<br>太<br>读<br>多<br>取B1。 | 单个SQL<br>引入到Blob<br>录(Parcel)<br>、数据集<br>。<br>动力的因为 | 运行单个SQL(2)<br>Blob导出到文件<br>修改记录(Parcel)<br>读取单个数据<br>返回的第2个数据集<br>取Blob字段SHA1 | 读子数据集<br>数据导出到文件<br>读取表结构<br>运行一批SQL<br>写多数据集<br>判断表存在否 | 明用存<br>从<br>1<br>1<br>1<br>1<br>1<br>1<br>1<br>1<br>1<br>1<br>1<br>1<br>1<br>1<br>1<br>1<br>1<br>1 | 諸过程<br>文件导入数4<br>成关键字段1<br>加记录(CDS)<br>清空字段<br>断记录存在2 | <ul> <li>SP数据集</li> <li>属 读数</li> <li>id 月日还</li> <li>修改记</li> <li>B1ob号</li> <li>下载力</li> </ul>            | 下个数据                              | 集                                              | 读数据集<br>读大数据<br>分配键值<br>存储过辑<br>事务提交<br>执行SQL | 100万次%<br>集10万次<br>[100万次<br>[100万次<br>[10000次<br>10000次 |